# Cisco Video Surveillance Manager 7: Tracce del segnale Pan Tilt Zoom

## Sommario

Introduzione Premesse Traccia attività PTZ

## Introduzione

Questo documento descrive come tracciare i segnali Pan Tilt Zoom (PTZ) attraverso i log del sistema Cisco Video Surveillance Manager (VSM).

## Premesse

Devi considerare:

- Connessione dal client al server multimediale.
- Connessione tra il server multimediale e la fotocamera.

# Traccia attività PTZ

Per verificare se il media server riceve la richiesta PTZ dal PC client, utilizzare questo comando:

### tail -f ims.log | vsmdbg | grep -i "NomeFotocamera"

Dopo aver ottenuto l'ID del dispositivo (ad esempio e7e66b2), utilizzare questo comando:

### vsmdbg httpserver\_access.log | grep "PTZ" | grep e7e66b2 | grep "doPTZ"

Se i messaggi arrivano al driver del server multimediale, il passaggio successivo è quello di vedere cosa sta succedendo sul cavo. È possibile ottenere il traffico in uscita verso la fotocamera con il comando Linux tcpdump:

### tcpdump -s0 host <indirizzo-fotocamera> -w NomeFotocamera\_ptz.pcap

Wireshark ha una buona opzione che consente di decodificare i messaggi per voi. Cercare Analizza > Decodifica come... > [+] > RTP.

I passaggi esatti variano a seconda della versione di Wireshark.

Per semplificare l'output, è possibile rimuovere i pacchetti RTP (Real-time Transport Protocol) e RTPc e aggiungere questo comando ai filtri:

!(rtp) && !(rtcp)